#### <u>Document APP บน iPhone</u>

# การติดตั้ง App Document บน iPhone เพื่อเข้าใช้งาน CL CLOUD <u>ขั้นตอนการติดตั้ง</u>

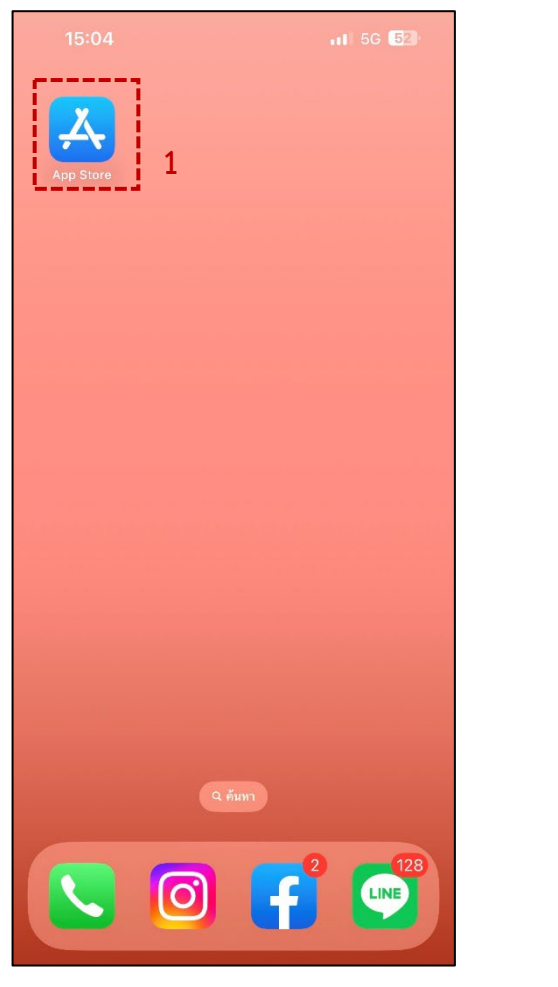

1.เปิด App Store

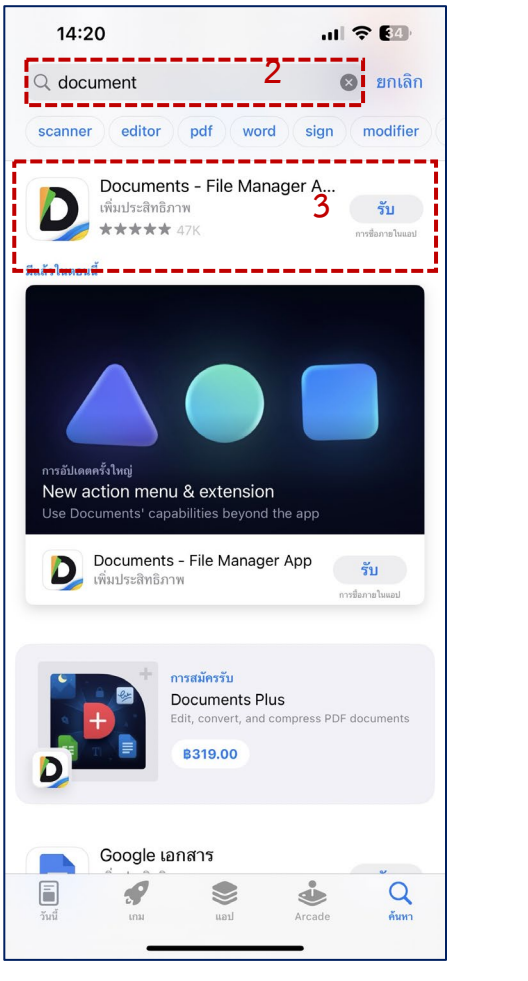

2.ค้นหา app Document 3.กด รับ เพื่อดาวโหลด 4.เมื่อดาวโหลดสำเร็จให้ กดเปิดแอพ Document

LINE

0)

.... 🗢 🔢

D

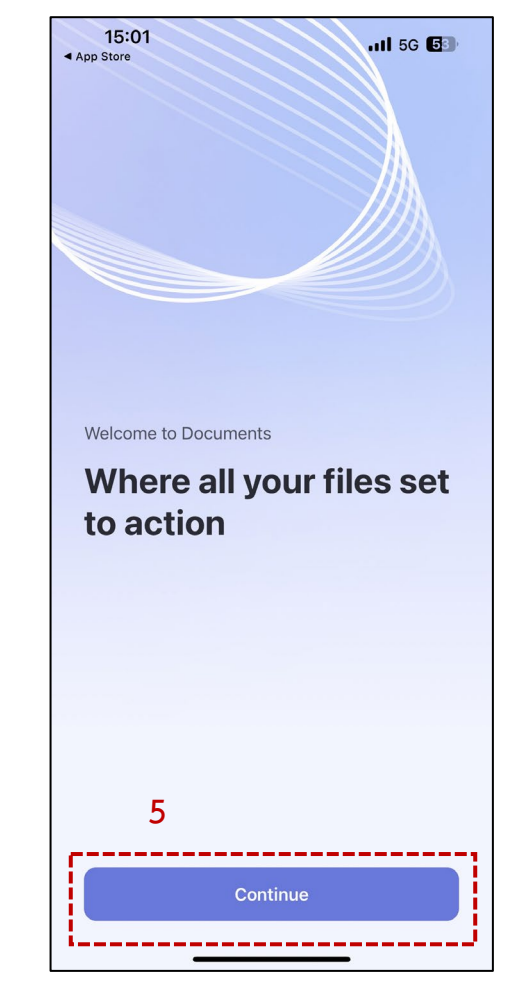

5.คลิก Continue

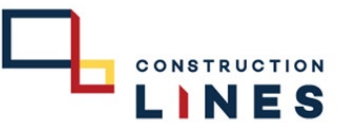

### <u>Document APP บน iPhone</u>

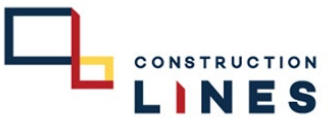

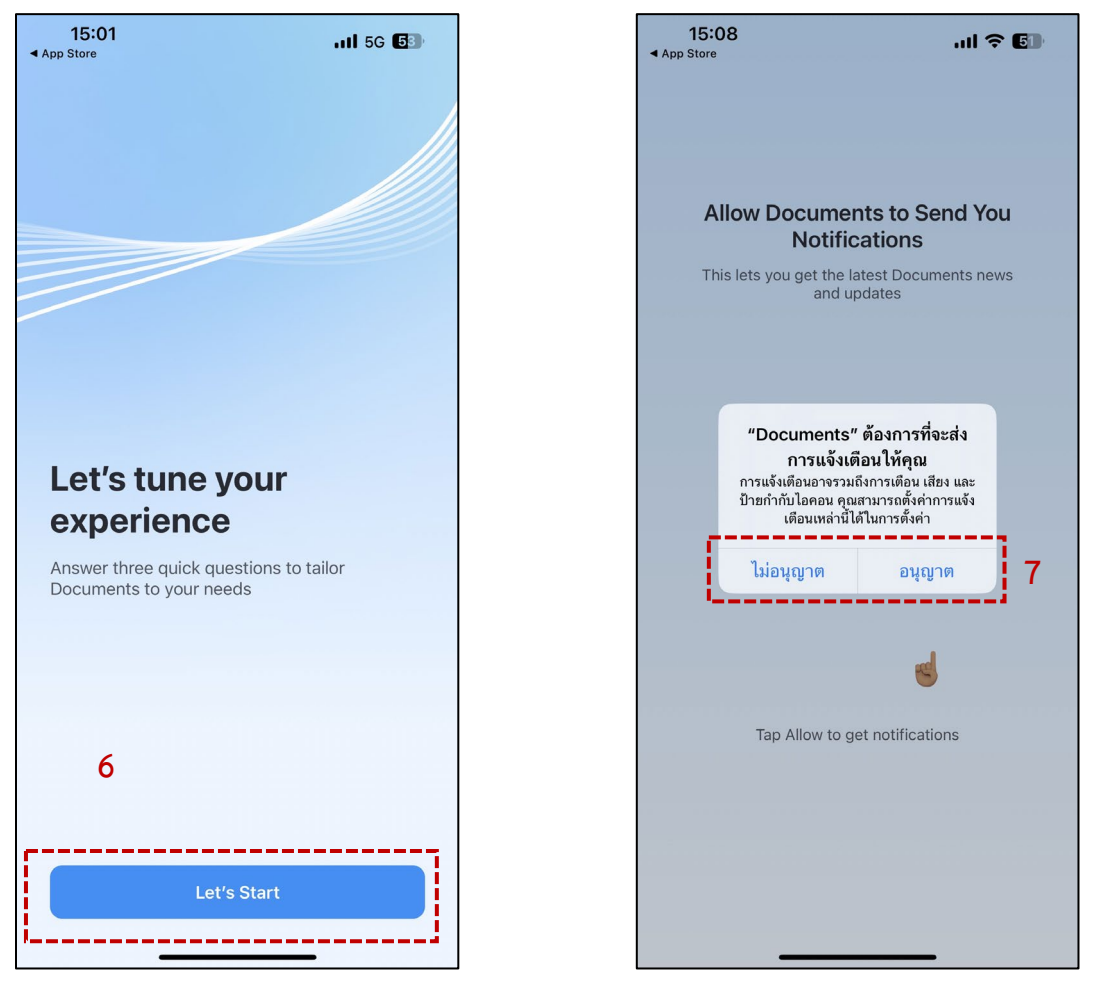

6.คลิก Let's Start

7.เลือก ข้อมูลตามต้องการ

#### <u>Document APP บน iPhone</u>

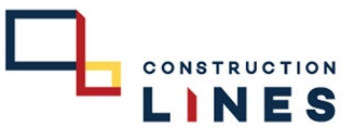

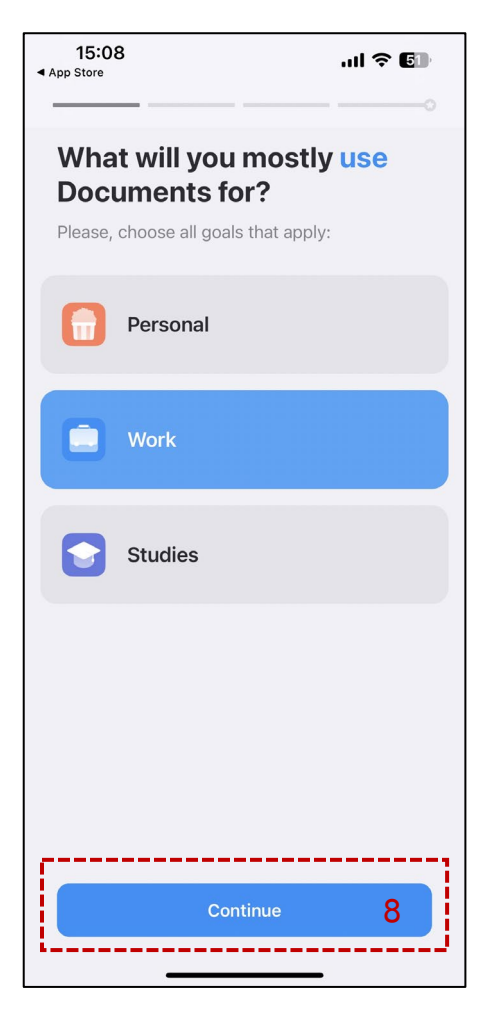

8.เลือกตามความต้องการ กด Continue

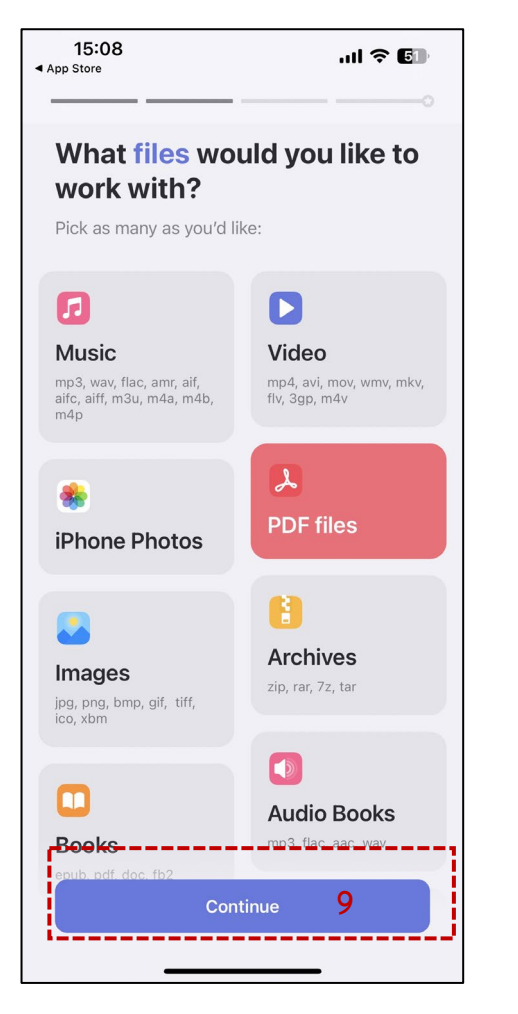

9.เลือกตามความต้องการ กด Continue

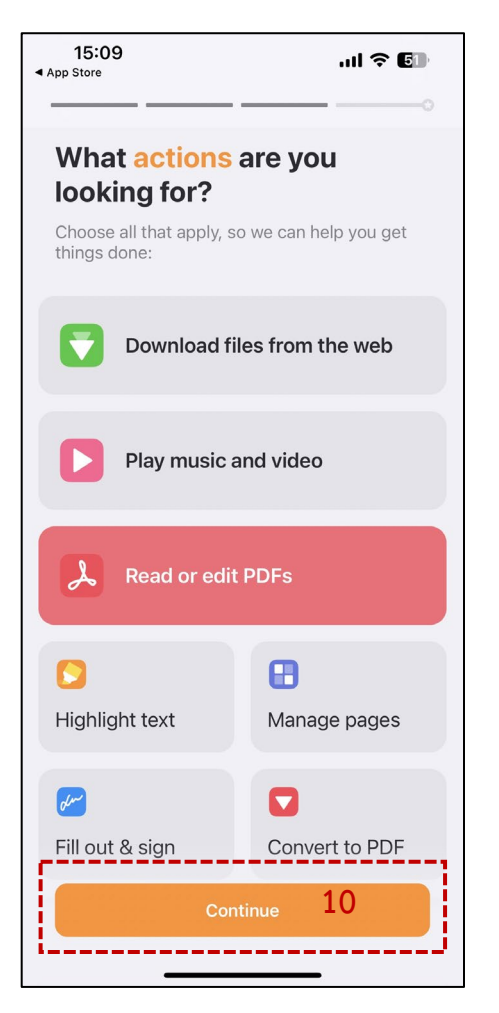

10.เลือกตามคงามต้องการ กด Continue

#### <u>Document APP บน iPhone</u>

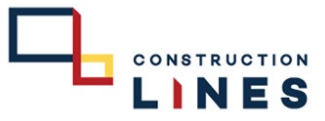

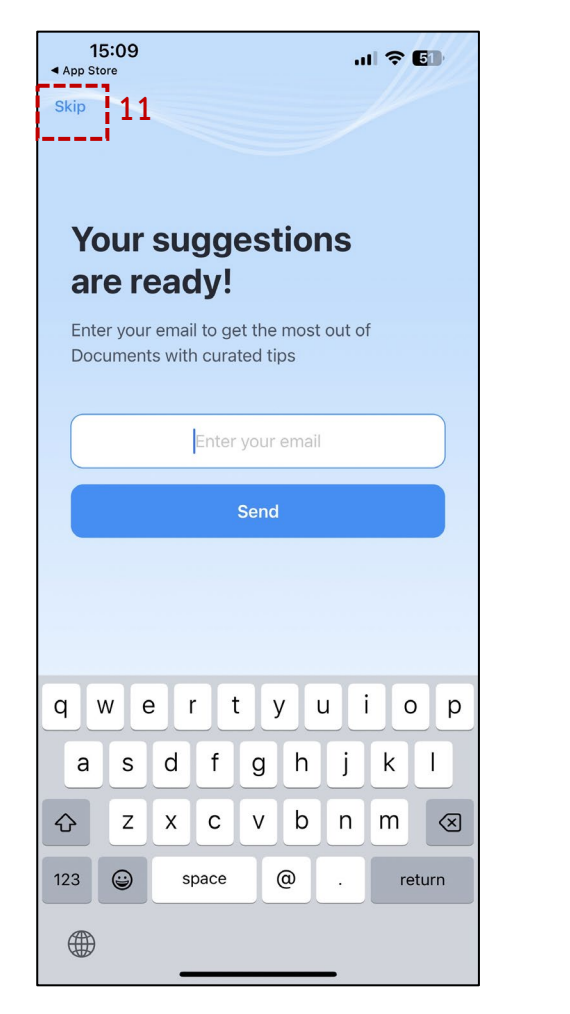

11.เลือก Skip

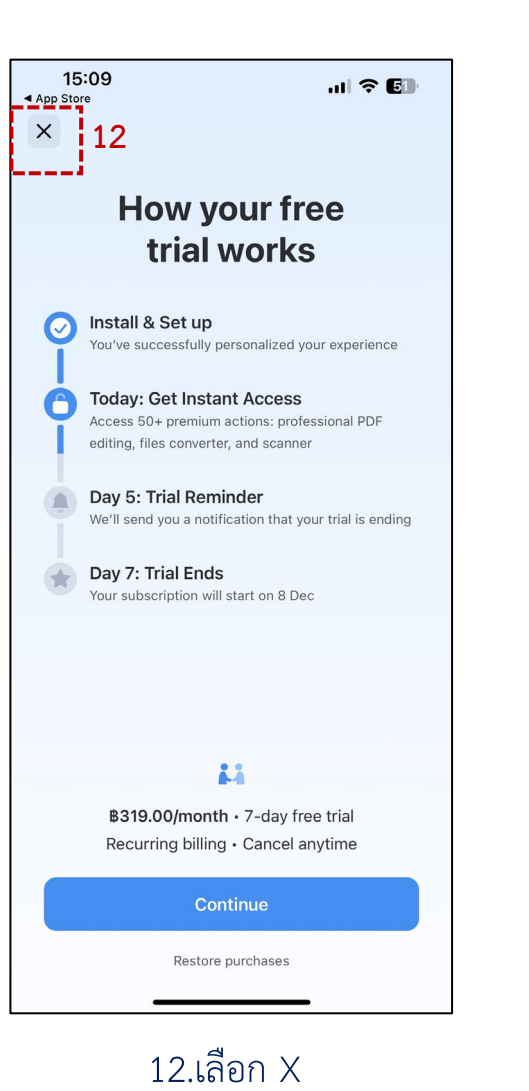

App Store 0 ... **My Files** Photo Albums iTunes Files Files iPhone Photo Library no items Apple Files ... ... **Recently Deleted** Google Drive Sample Files no items Connect 6 items My Files Here you can manage your files, as well as create and organize new folders. 13 1 of 4 Continue 0 0 0 My Files Recents VPN Browser

.... 🕆 🖬

15:09

13.กด Continue

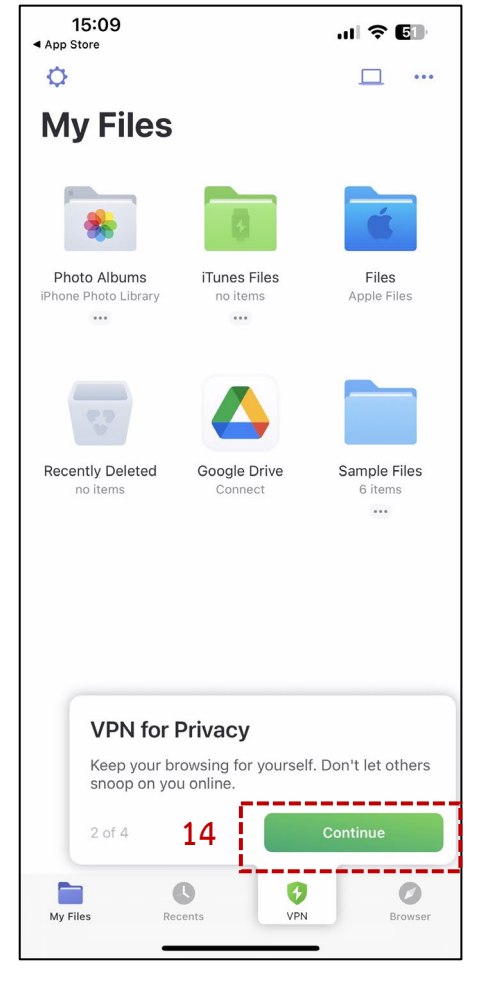

14.กด Continue

#### <u>Document APP บน iPhone</u>

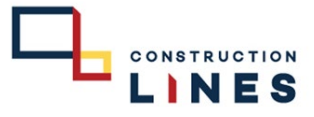

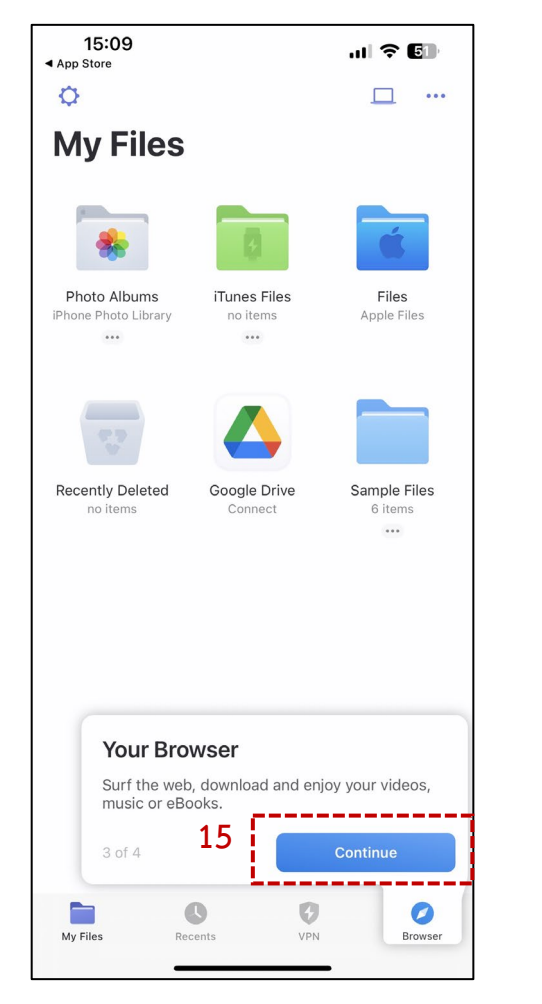

15.กด Continue

| 15:09                                    |                              | al 🕈 🗊                  |
|------------------------------------------|------------------------------|-------------------------|
| ¢                                        |                              | <u> </u>                |
| <b>My Files</b>                          |                              |                         |
| *                                        | 8                            | Ś                       |
| Photo Albums<br>iPhone Photo Library<br> | iTunes Files<br>no items<br> | Files<br>Apple Files    |
|                                          |                              |                         |
| Recently Deleted<br>no items             | Google Drive<br>Connect      | Sample Files<br>6 items |
|                                          |                              |                         |
|                                          |                              |                         |
|                                          |                              |                         |
|                                          |                              | 16                      |
|                                          | 0 0                          |                         |
| My Files Re                              | cents VPM                    | N Browser               |

16.กด +

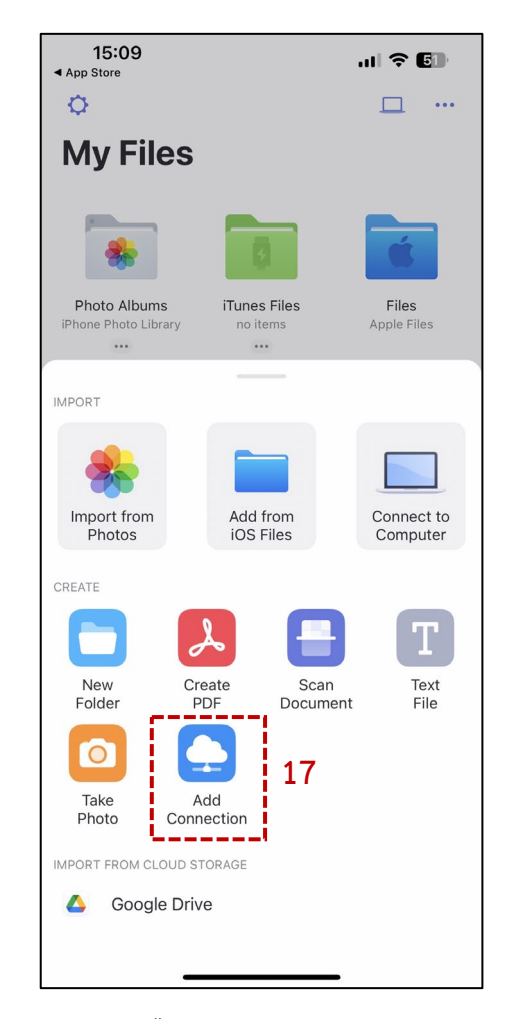

15:09 .... 🕆 🖬 ▲ App Store Close Add Connection ADD CLOUD STORAGE 😻 Dropbox Google Drive > Box > box > OneDrive ADD NETWORK CONNECTION 18 DAV WebDAV Server > FTP Server FTP Server > SETP SFTP Server > Windows SMB > ADD OTHER CONNECTION SharePoint >

17.เลือก Add Continue

18.เลือก WebDAV Server

#### <u>Document APP บน iPhone</u>

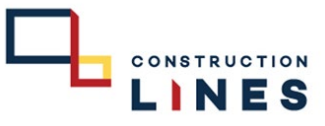

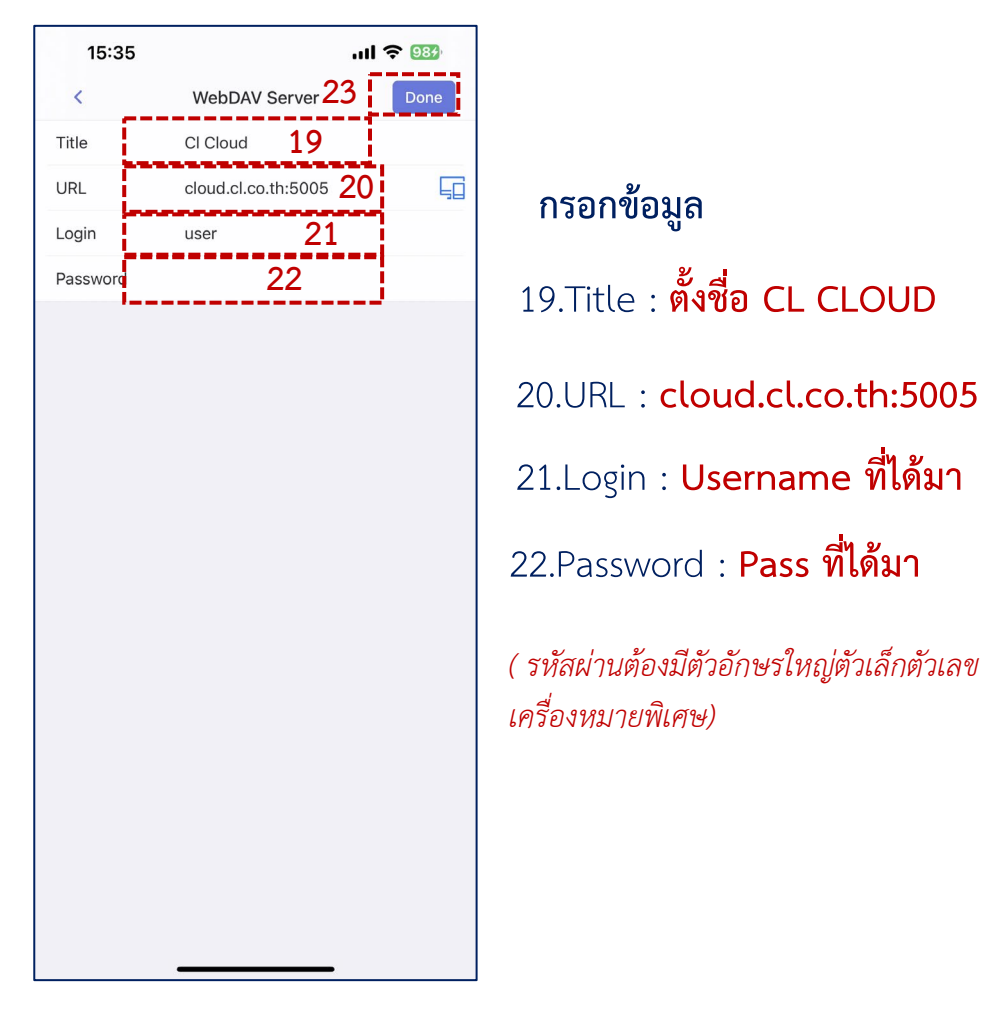

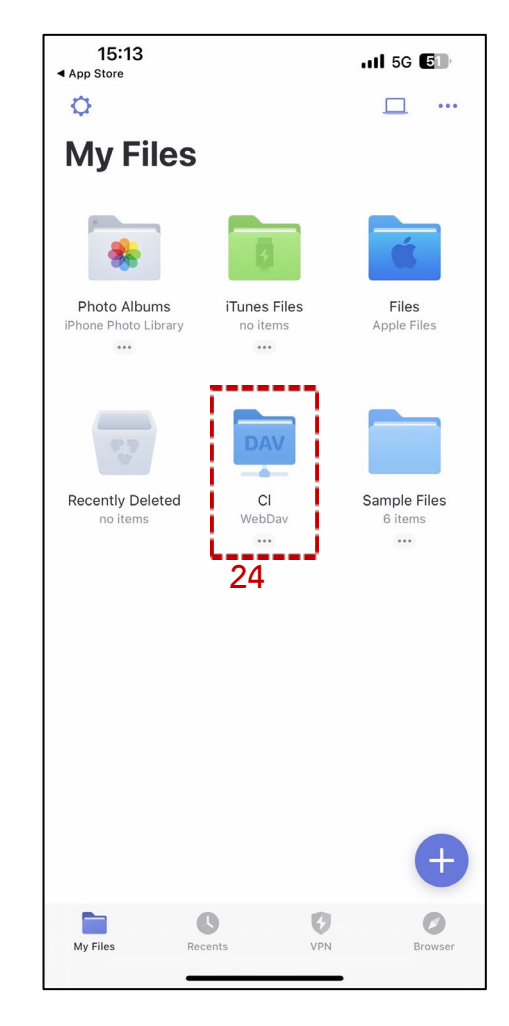

## 24.ติดตั้งเสร็จเรียบร้อยแล้ว สามารถเปิดดูข้อมูลตามที่ต้องการได้

23.กรอกข้อมูล ให้ครบถ้วน เมื่อกรอกข้อมูลเสร็จให้กด Done